Av. Prof. Mário Rubens Guimarães Montenegro, s/n - Unesp Campus de Botucatu | CEP: 18618-687 - Botucatu - São Paulo - Brasil | Tel.: (14) 3811-6004 - (14) 3811-6000

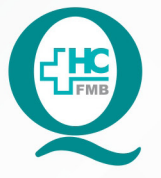

PROCEDIMENTOS OPERACIONAIS PADRÃO DO NÚCLEO DE AGENDAMENTO - SETOR DE LITOTRIPSIA

POP NA 026 SOLICITAÇÃO DE MATERIAL DE ESCRITÓRIO PARA O SUPRIMENTO

:

POP NA 026 - PÁG.: 1/3 EMISSÃO: 09/09/2021 REVISÃO Nº

### 1. OBJETIVO:

Fazer solicitação dos materiais de escritório utilizados no setor.

## 2. ABRANGÊNCIA:

Núcleo de Agendamento e Setor Técnico de Litotripsia.

## 3. MATERIAIS E DOCUMENTOS NECESSÁRIOS:

3.1. Equipamentos de Proteção Individual (EPI's): Não se aplica.

3.2. Materiais e Equipamentos: Computador e Impressora.

# 4. **PROCEDIMENTOS:**

4.1. Fazer uma previsão dos materiais de escritório utilizados mensalmente;

4.2. Acessar o Sistema de Informação Hospitalar – SIH, acessando o ícone Sistema HCFMB, disponível na tela Área de Trabalho do computador;

4.3. Acessar o Portal de Sistemas, clicando em Sistema Hospitalar;

4.4. Digitar usuário e senha na tela SoulMv;

4.5. Clicar no ícone Materiais e Logística  $\rightarrow$  Almoxarifado  $\rightarrow$  Solicitações  $\rightarrow$  Produtos ao Estoque;

4.6. Aguardar abrir a Tela Solicitação: Saída de Produtos → Destino da Solicitação: selecionar a opção Setor;

4.7. Informar a Saída para Estoque: 130 (subestoque suprimento CD);

4.8. Informar o Setor: 74 (litotripsia);

4.9. Selecionar os Produtos a serem solicitados: Produto  $\rightarrow$  clicar nos ... (reticências), abre Filtro (% escrever o material a ser pesquisado)  $\rightarrow$  Filtrar (seleciona o produto)  $\rightarrow$  OK;

4.10. Informar a quantidade: (digitar a quantidade desejada do material);

4.11. Clicar em Enter para solicitar mais produtos;

4.12. Clicar em Imprimir Solicitação;

Aprovação do Núcleo de Agendamento e Gerência de Relacionamento e Internação: Nereu Campagner Netto e Enf.ª Janaina Cristina Celestino Santos

Av. Prof. Mário Rubens Guimarães Montenegro, s/n - Unesp Campus de Botucatu | CEP: 18618-687 - Botucatu - São Paulo - Brasil | Tel.: (14) 3811-6004 - (14) 3811-6000

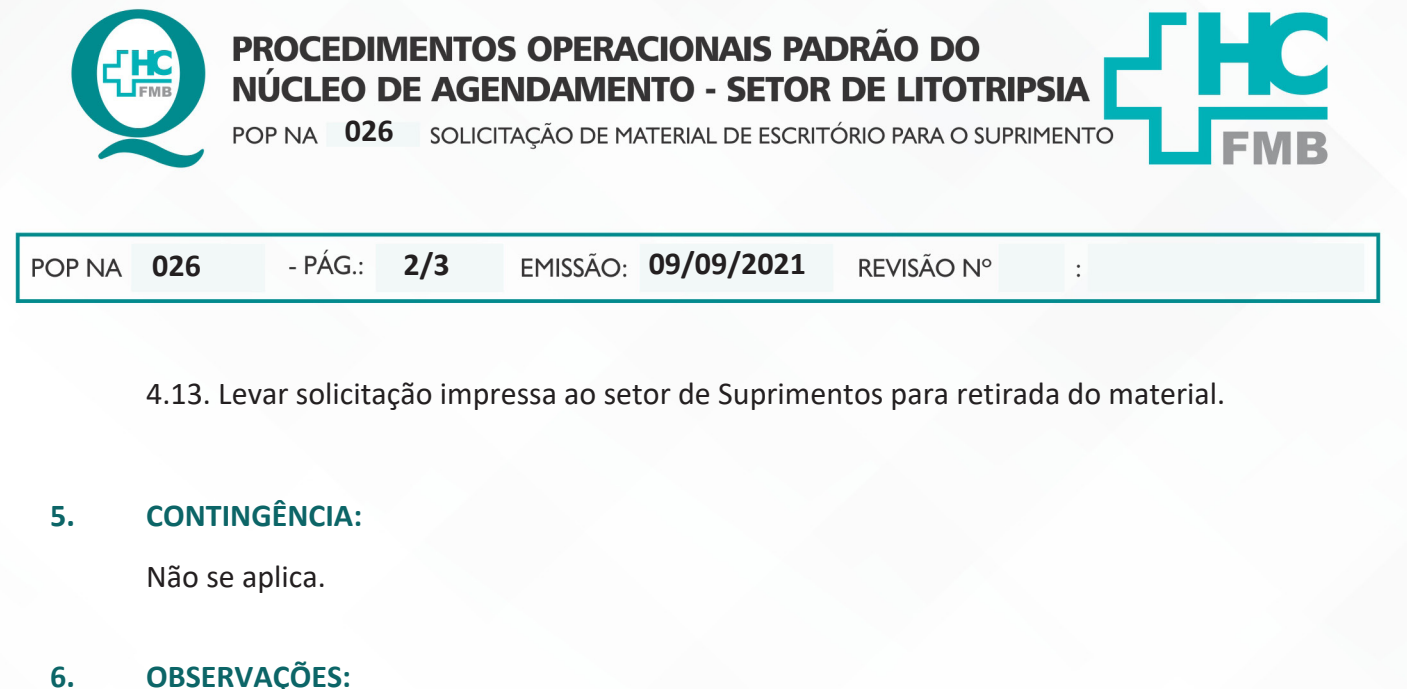

**OBSERVAÇÕES:** 

Não se aplica.

#### 7. **AUTORES E REVISORES**

7.1. Autores / Colaboradores – Daniela Cristina Capela da Rocha.

7.2. Revisores –

#### 8. **REFERÊNCIAS BIBLIOGRÁFICAS:**

Não se aplica.

### HOSPITAL DAS CLÍNICAS DA FACULDADE DE MEDICINA DE BOTUCATU - UNESP

Av. Prof. Mário Rubens Guimarães Montenegro, s/n - Unesp Campus de Botucatu | CEP: 18618-687 - Botucatu - São Paulo - Brasil | Tel.: (14) 3811-6004 - (14) 3811-6000

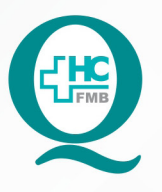

POP NA

PROCEDIMENTOS OPERACIONAIS PADRÃO DO NÚCLEO DE AGENDAMENTO - SETOR DE LITOTRIPSIA

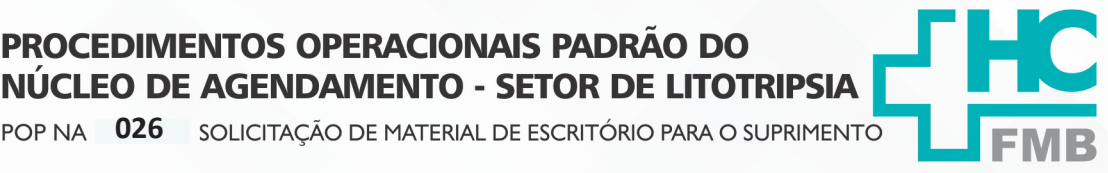

026

- PÁG.:

3/3

EMISSÃO: 09/09/2021

**REVISÃO Nº** 

:

### TERMO DE AUTORIZAÇÃO DE DIVULGAÇÃO ELETRÔNICA E APROVAÇÃO DE DOCUMENTO 9.

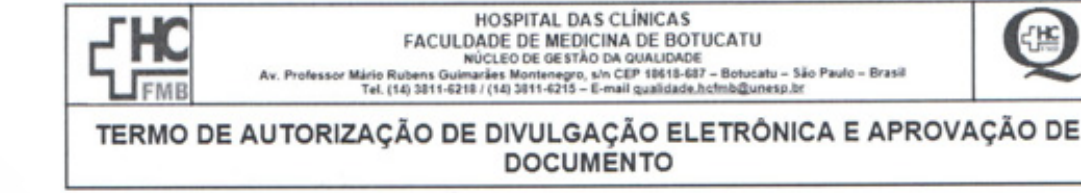

1. IDENTIFICAÇÃO DO DOCUMENTO

1.1.Título: POP NA 026 – SOLICITAÇÃO DE MATERIAL DE ESCRITÓRIO PARA O SUPRIMENTO

1.2. Área Responsável: NÚCLEO DE AGENDAMENTO – LITOTRIPSIA

1.3. Data da Elaboração: 09/09/2021 Total de páginas: 03 Data da Revisão:

Número da Revisão:

1.4. Autorização de Divulgação Eletrônica do Documento e Consentimento de Exposição de dados (nome completo e número de registro profissional) durante a vigência do documento:

Eu, como autor e/ou revisor do documento citado, aprovo e autorizo a divulgação eletrônica do mesmo:

| Nome:                     | Daniela | Cristina | Capela | da | Rocha |
|---------------------------|---------|----------|--------|----|-------|
| Função: Secretária Júnior |         |          |        |    |       |

Setor: Litotripsia

Nome: Função: Setor:

Assinatura:

2. DECLARAÇÃO DE CIÊNCIA, APROVAÇÃO DE DOCUMENTO E CONSENTIMENTO DE EXPOSIÇÃO DO NOME COMPLETO (DURANTE O PERÍODO DE VIGÊNCIA DO DOCUMENTO):

Assinatura:

Declaro que estou ciente e aprovo o conteúdo do documento: POP NA 026 - SOLICITAÇÃO DE MATERIAL DE ESCRITÓRIO PARA O SUPRIMENTO

Também autorizo a exposição do meu nome completo.

| Data: 30, 09, 21 | Assinatura:                   |  |  |
|------------------|-------------------------------|--|--|
| <u> </u>         | Gestor: Nereu Campagner Netto |  |  |
| Data 3010912     | Assinatura:                   |  |  |
|                  | Gerente: Janaína Celestind    |  |  |

Aprovação do Núcleo de Agendamento e Gerência de Relacionamento e Internação: Nereu Campagner Netto e Enf.ª Janaina Cristina Celestino Santos

Assessoria do Núcleo de Gestão da Qualidade HC